# **DVD Player**

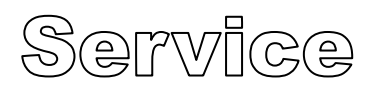

Service

Service

#### **DVP6620**

DVP6620/12

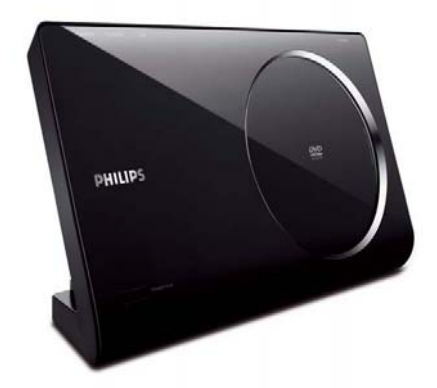

# **Service Manual**

This simple Service Manual is for " Exchange" Scenario

#### TABLE OF CONTENTS

Page

| Instruction      | 1-1 |
|------------------|-----|
| Software Upgrade | 2-1 |
| Accessory list   | 3-1 |
| Revision List    | 4-1 |
|                  |     |

©Copyright 2008 Philips Consumer Electronics B.V. Eindhoven, The Netherlands All rights reserved. No part of this publication may be reproduced, stored in aretrieval system or transmitted, in any form or by any means, electronic, mechanical, photocopying, or otherwise without the prior permission of Philips.

Published by KC- 0803 Service Audio Printed in The Netherlands Subject to modification

Version 1.0

CLASS 1 LASER PRODUCT

<sup>GB</sup> 3139 785 34700

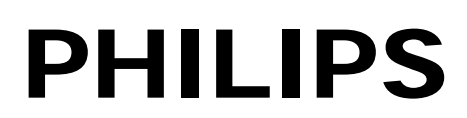

## How to remove the CD manually from the tray

- 1. Please do as below instruction in case the tray can not be open:
  - I. Power off the DVD player.
  - II. Please gently move the CD door follow the below arrowhead (Figure 1).

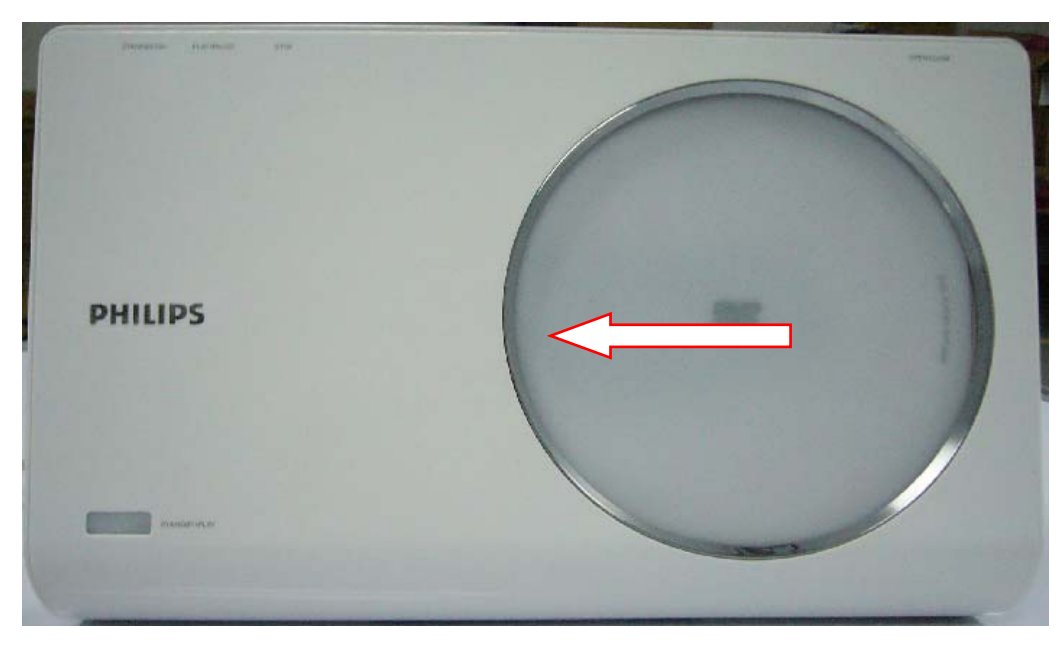

Figure 1

## Software upgrade

| Pre    | paration to upgrade software                          | <b>B</b> .                                 | Read out the  | software version | ons to          |
|--------|-------------------------------------------------------|--------------------------------------------|---------------|------------------|-----------------|
| 1)     | Start the CD Burning software and create a new CD     | confirm upgrading                          |               |                  |                 |
|        | project (Data Disc) with the following setting:       | 1)                                         | Power on th   | e set and press  | <setup></setup> |
|        | Label: DVPXXXX (No need the label name)               |                                            | button on th  | e remote control |                 |
|        | File Name: DVPXXXX_XX.BIN                             | 2)                                         | Press<1><3    | ><7><9>button    | to check the    |
|        | Power on the set and open the tray, then press        |                                            | software info | ormation.        |                 |
| <5><5> |                                                       | The software version and other information |               |                  |                 |
|        | to check the File Name.                               |                                            | are display o | on the TV screer | as follows:     |
| No     | te: It is required capital letter for the File System |                                            | Version       | XX.XX.XX.XX      | (Main           |
|        | name                                                  | ver                                        | sion)         |                  |                 |
| 2)     | Burn the data onto a blank CDR                        |                                            | SUB-VER       | XX.XX.XX.XX      | (software       |
|        |                                                       |                                            |               | version of       |                 |
|        |                                                       |                                            |               |                  | application     |
|        |                                                       | sof                                        | tware)        |                  |                 |
| Α.     | Procedure for software upgrade:                       |                                            | 8032          | XX.XX.XX.XX      |                 |
| 1)     | Power on the set and insert the prepared Upgrade      |                                            | Servo         | XX.XX.XX.XX      | (software       |
|        | CDR.                                                  |                                            |               |                  | version of      |
| 2)     | The set will starts reading disc & response with the  |                                            |               |                  | Servo)          |
|        | following display TV screen:                          |                                            | RISC          | XX.XX.XX.XX      |                 |
|        | Upgrade File DETECTED                                 |                                            | DSP           | XX.XX.XX.XX      |                 |
|        | Upgrade?                                              |                                            | Region Cod    | e X              |                 |
|        | Press Play TO START.                                  |                                            |               |                  |                 |
| 3)     | Press <ok> button to confirm, then screen will</ok>   |                                            |               |                  |                 |
| dis    | blay :                                                |                                            |               |                  |                 |
|        |                                                       |                                            |               |                  |                 |

Files coping... UPGRADING...

- 4) The upgraded disc will automatically out when files coping complete, then take out the disc.
- 5) About 1 minute later, the trace will automatically close when upgrading complete.

Caution: The set must not be power off during upgrading, Otherwise the Main board will be damaged entirely.

Accessories Spare Parts List

| Item No. | 12NC No.     | Description                         |
|----------|--------------|-------------------------------------|
| RC       | 996510007598 | Remote control                      |
| AVCable  | 996510008503 | AUDIO CABLE                         |
| YUV      | 996510007599 | 3RCA/M TO 3RCA/M L=1.5M (YUV Cable) |
|          |              |                                     |

Revision List Version 1.0 \* Initial Release